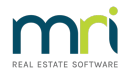

## Setting up different Debt Recovery Templates for different states

Strata Master applies a preconfigured template when processing each stage of debt recovery. These templates can be added to the Server > Strata > Templates folder.

If you wish to use different templates for different states or legislation, you can do this by swapping the template being used prior to running debt recovery for the desired state.

To add a new template and use this template for debt recovery, please follow these steps:

- 1) Open Microsoft Word
- 2) Create your new template, enter your desired text.

3) Save this template as a 'Rich Text Format' document type and Save it into your C: Strata > Template folder.

| I I I I I I I I I I I I I I I I I I I                                                                                                    |                 |                                                         |                    |                                                            |                  |       |  | - 🗆 | × |
|----------------------------------------------------------------------------------------------------|-----------------|---------------------------------------------------------|--------------------|------------------------------------------------------------|------------------|-------|--|-----|---|
| Pin to Quick Copy Paste Shortcut                                                                                                    | Copy Delete Ren | Mew item •<br>New item •<br>Desy access •<br>New item • | Properties History | Select all     Select none     Select selection     Select |                  |       |  |     |   |
| $\leftrightarrow \Rightarrow \checkmark \uparrow \square \Rightarrow This PC \Rightarrow OSDisk (Ci) \Rightarrow Strata \Rightarrow Template \checkmark \heartsuit$ |                 |                                                         |                    |                                                            |                  |       |  |     |   |
| 🕂 Downloads                                                                                                    | # ^ Name        | ^                                                       | Date               | modified                                                   | fype             | Size  |  |     | ^ |
| Documents                                                                                                    | * 🖹 Anni        | alNoticeOfLeviesEmailTemplate                           | txt 13/07          | /2018 2:36 PM                                              | lext Document    | 1 KB  |  |     |   |
| E Pictures                                                                                                    | 🖈 🛛 😥 Debt      | Recovery Stage 2 NSW.rtf                                | 05/01              | /2022 12:19 PM                                             | Rich Text Format | 41 KB |  |     |   |
| Backup                                                                                                    | 🛃 Debt          | Recovery Stage 2 VIC.rtf                                | 30/09              | /2020 3:31 PM                                              | Rich Text Format | 73 KB |  |     |   |
| Insights                                                                                                    | 💼 Debt          | Recovery Stage 3 VIC.rtf                                | 05/01              | /2022 12:17 PM                                             | Rich Text Format | 43 KB |  |     |   |
| Microsoft Teams Chat Files                                                                                                    | Debt            | RecoveryNoticeEmailTemplate1.t                          | xt 26/06           | /2013 10:42 AM                                             | Text Document    | 1 KB  |  |     |   |
| Template                                                                                                    | Debt            | RecoveryNoticeEmailTemplate2.t                          | xt 10/05           | /2013 11:39 AM                                             | fext Document    | 1 KB  |  |     |   |
| -                                                                                                    | Debt            | RecoveryNoticeEmailTemplate3.t                          | xt 10/05           | /2013 11:38 AM                                             | fext Document    | 1 KB  |  |     |   |
| <ul> <li>OneDrive - MRI Software</li> </ul>                                                                                                    | Debt            | RecoveryNoticeEmailTemplateM                            | anual.txt 18/05    | /2015 3:17 PM                                              | Text Document    | 1 KB  |  |     |   |
| > 📃 Desktop                                                                                                    | Debt            | RecoverySMSTemplate1.txt                                | 02/07              | /2013 5:53 PM                                              | Text Document    | 1 KB  |  |     |   |

## To use this template in debt recovery:

- 1) Navigate to Configure > Debt Recovery
- 2) Select the stage of debt recovery
- 3) Go into Edit Mode
- 4) Edit the 'Template' to be the name of the desired Debt Recovery Template (ensure the extension is .rtf)

5) Save

6) Process debt recovery by navigating to Levy Wizard > Issue Debt Recovery

| B Debt Recovery Configura                                              | ation - Read Only Mode                                                                                                    |                                                                                                    | <b>X</b>                                                                              |  |  |  |
|------------------------------------------------------------------------|----------------------------------------------------------------------------------------------------|----------------------------------------------------------------------------------------------------|---------------------------------------------------------------------------------------|--|--|--|
|                                                                        | <u>à</u>                                                                                                    |                                                                                                    |                                                                                       |  |  |  |
| Other arrears excluded front from the other invoices Submeter invoices | om min. amount overdue                                                                                                    | SMS Configuration                                                                                                    |                                                                                       |  |  |  |
| Debt recovery stages:<br>Stage 1<br>Stage 2<br>Stage 3                 | Read Only          Name       Stage 2         Description       Final notice for at least \$20         Order number       2         Min. days overdue       60         Min. amount overdue       \$100.00         Fee       DEBT2       Debt Recover         Template       Debt Recovery Stage 2 NS         Include second page arrears table with final notion         Exclude from applying debt recovery if stand         Notify user in lot owner maintenance, status         Image: Automatically clear debt recovery when owner | D and 64 days overdu<br>ry Charge Stage 2<br>W.rtf<br>ce template<br>ard/special levy due i<br>certificates and manu<br>er settles debt and th | e Print Email n current month al receipting e balance is less than or equal to \$0.00 |  |  |  |
|                                                                        | <ul> <li>Assign debt collector and record in diary for</li> <li>Send SMS when issuing debt recovery notic</li> </ul>                                                                                                    | e                                                                                                    | Edit SMS Template Edit Email Template                                                 |  |  |  |

Once the above steps are complete, you are able to process debt recovery using the new template. To switch between multiple templates, simply repeat the above steps to adjust the template being used before running debt recovery for each state.

05/01/2022 2:11 pm AEDT